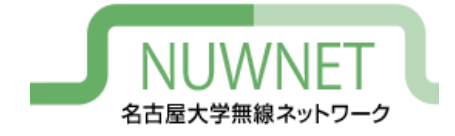

# nuwnet1x設定手順 iPhone/iPad 編

#### 名古屋大学情報連携推進本部

2021/01/18 第4版

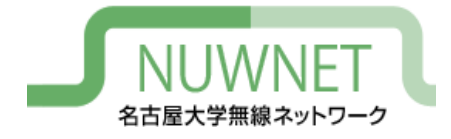

#### nuwnet1xとは

- IEEE802.1x認証に基づく名古屋大学無線ネット ワークサービス
  - 詳細は末尾の技術仕様を参照
- ・メリット
  - 自動認証が容易:スマートフォン等で利用しやすい
  - 安全:暗号化、偽アクセスポイント対策
  - IPv6通信が可能
- ・デメリット
  - ゲストIDでの利用不可(名古屋大学ID保持者のみ対象)
  - OSによっては初期設定が面倒
  - 古い機種では対応していない場合がある

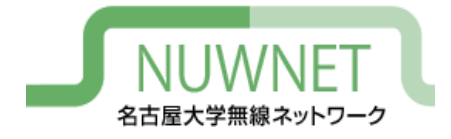

準備1

- 名古屋大学ID
  - http://www.icts.nagoya-u.ac.jp/ja/services/nuid/
  - 職員証・学生証の裏面、バーコード下にある英字2文字+ 数字7文字のID
  - パスワード紛失等は以下の窓口まで(詳細は上記URL参照)
    - ・ 学生:情報メディア事務室(IB館北棟10階)
    - 教職員:情報基盤センター1階窓口

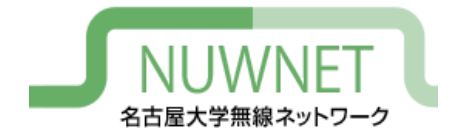

準備2

- 名古屋大学IDのパスワード変更を、2011年11
   月1日以降に1回以上行っている必要がある
  - パスワード変更ページのURL

https://directory.nagoya-u.ac.jp/chpasswd/

- NUWNETの利用登録が必要
  - 利用登録ページのURL

https://nuwnet.icts.nagoya-u.ac.jp/

名古屋大学IDですでに利用登録し、NUWNETを使用した
 ことがある場合は不要

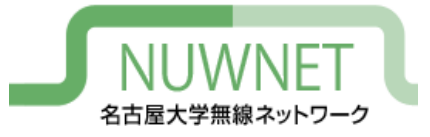

#### iPhone/iPadの設定

#### OSバージョンごとにメニュー内容に違いがあるため、 一般的な設定内容について記述する

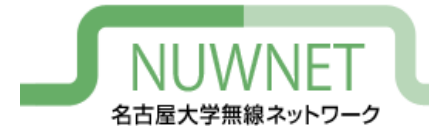

#### iPhone設定手順1

・「設定」アプリを開き、 「Wi-Fi」をタップしてWi-Fi ネットワークのリストを表 示し、リスト中の 「nuwnet1x (5GHz)」もしく は「nuwnet1x」をタップ

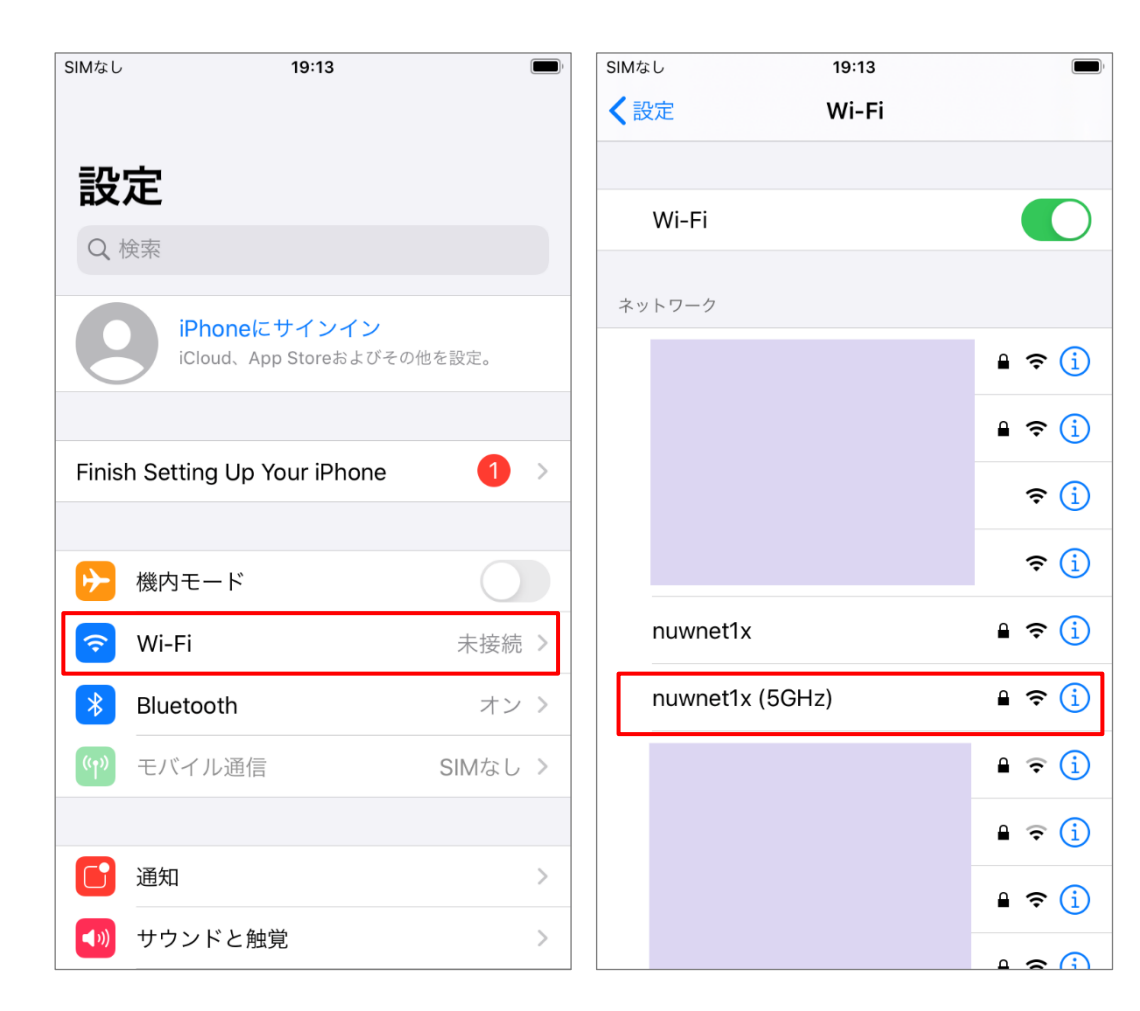

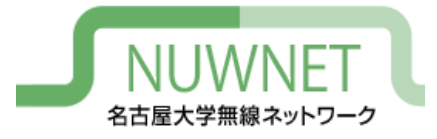

# iPhone設定手順2

・「ユーザ名」には名古屋大学ID、 「パスワード」には名古屋大学IDの パスワードを入力し、「接続」をタッ プ

| SIMなし                     | 19:14    |    |
|---------------------------|----------|----|
| "nuwnet1x"のパスワードを入力してください |          |    |
| キャンセル                     | パスワードを入力 | 接続 |
|                           |          |    |
| ユーザ名                      |          |    |
| パスワード                     |          |    |
|                           |          |    |
|                           |          |    |
|                           |          |    |
|                           |          |    |
|                           |          |    |
|                           |          |    |
|                           |          |    |
|                           |          |    |
|                           |          |    |

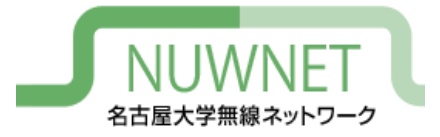

# iPhone設定手順3

- 証明書を確認するよう 促されるので、「詳細」を タップし、以下のページ の情報と一致するか確 認
- 正規の証明書であることが確認できれば、「信頼」をタップし接続する

| キャンセル証明書信頼●Puwnet.icts.nagoya-u.ac.jp<br>発行元: NII Open Domain CA - G5サブジェクト名●Bまたは地域J●地域Nagoya cit<br>組織第細>1●I1●I1●I1●I1●I1●I1●I1●I1●I1●I1●I1●I1●I1●I1●I1●I1●I1●I1●I1●I1●I1●I1●I1●I1●I1●I1●I1●I1●I1●I1●I1●I1●I1●I1●I1●I1●I1●I1●I1●I1●I1●I1●I1●I1●I1 </th                                                                                                    |
|----------------------------------------------------------------------------------------------------|
| With an and a constraint of the second second |
| WWNet.icts.hagoya-u.ac.jp         発行元: NII Open Domain CA - G5            (偏頼されていません         す効期限 2021/07/28 15:47:14          詳細             )          詳細             )             (偏頼されていません             す効期限 2021/07/28 15:47:14             )             )             )             (日頼されていません             )             )             (日和             )             )             )             )             )             )             )             )             )             )             )             )             )             )             )             )             )             )             )             )                 )                                                                                                    |
| 信頼されていません   有効期限 2021/07/28 15:47:14   地域 Nagoya cit   組織   Nagoya Universit   組織単位 ICT   コモンネーム nuwnet.icts.nagoya-u.ac.j   発行者名   国または地域 J   組織   National Institute of Information                                                                                                    |
| 有効期限 2021/07/28 15:47:14       組織       Nagoya Universit         詳細       )       組織       ICT         コモンネーム       nuwnet.icts.nagoya-u.ac.j       発行者名         国または地域       J         組織       National Institute of Information                                                                                                    |
| 詳細 〉 組織単位 ICT コモンネーム nuwnet.icts.nagoya-u.ac.j 発行者名 国または地域 J 組織 National Institute of Informatio                                                                                                    |
| コモンネーム nuwnet.icts.nagoya-u.ac.j<br><sub>発行者名</sub><br>国または地域 J<br>組織 National Institute of Informatic                                                                                                    |
| 発行者名<br>国または地域 J<br>組織 National Institute of Informatic                                                                                                    |
| 国または地域 J<br>組織 National Institute of Informatic                                                                                                    |
| 組織 National Institute of Informatic                                                                                                    |
|                                                                                                    |
| コモンネーム NII Open Domain CA - G                                                                                                    |
| シリアル番号                                                                                                    |
| シリアル番号 56 27 90 9D 75 51 78 D9 81 C<br>D0 D3 38 55 37 F                                                                                                    |

(無線LANサービスで使用しているサーバ証明書一覧)

http://www.icts.nagoya-u.ac.jp/nu-only/ja/services/nuwnet/wnet-certs.html

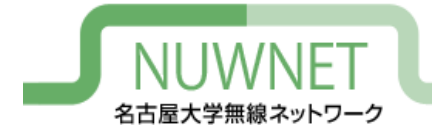

# iPad設定手順1

 「設定」アプリを開き、「Wi-Fi」 をタップしてWi-Fiネットワーク のリストを表示し、リスト中の 「nuwnet1x (5GHz)」もしくは 「nuwnet1x」をタップ

| 9::06 1月14日(木)<br><b>=几-☆</b>                        | Wi-Fi                                                | 📶 4G 100% 🗩                    |
|------------------------------------------------------|------------------------------------------------------|--------------------------------|
|                                                      | Wi-Fi                                                |                                |
|                                                      | 公開ネットワーク                                             |                                |
| iCloud、App Storeおよびそ…                                | nuwnet                                               | <b>∻</b> (j)                   |
|                                                      | ほかのネットワーク                                            |                                |
| iPadの設定を完了する 🕛 >                                     |                                                      | a 🗟 🕯                          |
| ▶ 機内モード                                              |                                                      | ê 🗢 (j)                        |
| ᅙ Wi-Fi 未接続                                          |                                                      | <b>∻</b> (į́)                  |
| <b>8 Bluetooth</b> オン                                | nuwnet1x                                             | ê 🗢 i                          |
| (***) モバイルデータ通信                                      | nuwnet1x (5GHz)                                      | ê 奈 (j)                        |
| VPN VPN                                              |                                                      | ê 🗢 i                          |
| C vata                                               |                                                      | ê 🔶 (j)                        |
| <ul> <li>週本</li> <li>一 週本</li> <li>一 単ウンド</li> </ul> |                                                      | ê 🗢 (j)                        |
| ・・・・・・・・・・・・・・・・・・・・・・・・・・・・・・・・・・・・                 |                                                      | ê 🗢 (j)                        |
| X スクリーンタイム                                           | その他                                                  |                                |
|                                                      |                                                      |                                |
| ○ 一般                                                 | 接続を確認                                                | 通知 >                           |
| 🕄 コントロールセンター                                         | 接続したことのあるネットワークに自動的に接続し<br>ットワークが見つからない場合は、接続可能なネッ   | ます。接続したことのあるネ<br>トワークをお知らせします。 |
| AA 画面表示と明るさ                                          | インターネット共有へ自動接続                                       | 接続を確認 >                        |
| 前一ム画面とDock                                           | Wi-Fiネットワークが使用できないとき、このデバ<br>ット共有スポットを自動的に検出することを許可し | イスの近くにあるインターネ<br>ます。           |
| () アクセシビリティ                                          |                                                      |                                |
| · 壁紙                                                 |                                                      |                                |
| Siriと検索                                              |                                                      |                                |

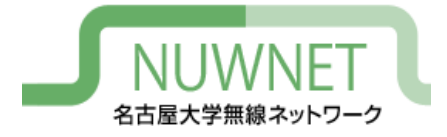

#### iPad設定手順2

 「ユーザ名」には名古屋 大学ID、「パスワード」に は名古屋大学IDのパス ワードを入力し、「接続」を タップ

|       | "nuwnet1x"のパスワードを入力してください |    |
|-------|---------------------------|----|
| キャンセル | パスワードを入力                  | 接続 |
|       |                           |    |
| ユーザ名  |                           |    |
| パスワード |                           |    |
|       |                           |    |
|       |                           |    |
|       |                           |    |
|       |                           |    |
|       |                           |    |
|       |                           |    |
|       |                           |    |
|       |                           |    |

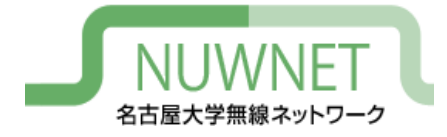

# iPad設定手順3

- 証明書を確認するよう促されるので、「詳細」をタップし、以下のページの情報とつ致するか確認
- 正規の証明書であることが 確認できれば、「信頼」を タップし接続する

| キャンセル                         | 証明書                                       | 信頼                     |                                |
|-------------------------------|-------------------------------------------|------------------------|--------------------------------|
|                               |                                           |                        | -                              |
| nuwnet.icts.i<br>発行元: NII Ope | <b>nagoya-u.ac.jp</b><br>n Domain CA - G5 |                        |                                |
| 信頼されていません                     | <i>.</i>                                  |                        |                                |
| 有効期限 2021/07/28 15:47         | :14                                       |                        | JP                             |
| 詳細                            |                                           | >                      | . Nagoya city                  |
|                               |                                           |                        | Nagoya University              |
|                               |                                           |                        | ICTS                           |
|                               |                                           |                        | nuwnet.icts.nagoya-u.ac.jp     |
|                               |                                           |                        |                                |
|                               |                                           |                        | JP                             |
|                               |                                           |                        | ional Institute of Informatics |
|                               |                                           |                        | NII Open Domain CA - G5        |
|                               | シリアル番号                                    |                        |                                |
|                               | シリアル番号                                    | 56 27 90 9D 75 51 78 I | 09 81 C3 D0 D3 38 55 37 F5     |
| ∎—暫)                          |                                           |                        |                                |

#### (無線LANサービスで使用しているサーバ証明書一覧)

http://www.icts.nagoya-u.ac.jp/nu-only/ja/services/nuwnet/wnet-certs.html

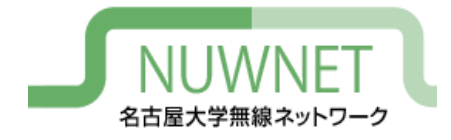

IPv6

- nuwnet1xはIPv4とIPv6を同時に使うデュアルスタック運用
  - IPv6アドレスはグローバルアドレスを付与
    - Router Advertisementを使用
  - IPv6的にはインターネット側から端末が直接見える
- DNS
  - IPv6でDNSサーバにアクセスするには手動設定が必要
  - IPv4でDNSサーバにアクセスしてもIPv6アドレス(AAAAアドレス)を解決することはできる

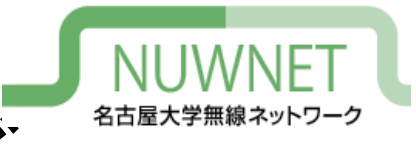

トラブルシューティング

#### <u>認証に失敗する場合</u>

- 無線LANの電波が十分強いかを確認
  - 通信が不安定な状況では認証に失敗しやすい
- IDとパスワードが正しいかを確認
  - コピー&ペースト時などに、余分なスペースが入っていることもある

#### <u>IPv6による通信が行えない場合</u>

- ソフトウェアの設定でIPv6の使用をオフにしていないか確認

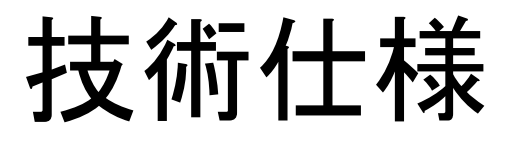

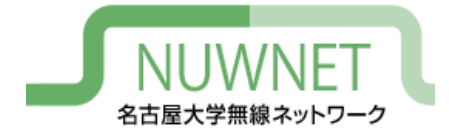

| SSID         | nuwnet1x (5GHz) もしくは nuwnet1x                                  |
|--------------|----------------------------------------------------------------|
| ユーザ名およびパスワード | 名古屋大学IDおよびパスワード                                                |
| 認証方式         | WPA2 Enterprise (IEEE 802.1x)<br>EAP-PEAP (フェーズ2認証 : MSCHAPv2) |
| 暗号化方式        | WPA2-Enterprise, AES                                           |
| サーバ証明書       | システム証明書を使用する(「ドメイン」の項目は<br>「nagoya-u.ac.jp」を設定)                |
| ルート証明書       | Security Communication RootCA2                                 |
| 端末証明書・ユーザ証明書 | 使用しない                                                          |
| IPv4アドレス     | プライベートアドレス (エリアごとに別サブネット)を<br>DHCPにより付与<br>インターネットアクセスはNAPTによる |
| IPv6アドレス     | グローバルアドレス (エリアごとに別サブネット)を<br>IPv6 Router Advertisement により付与   |
| DNSサーバ       | 10.72.0.21, 10.72.0.22 (自動設定)<br>IPv6用のDNSは手動による設定が必要          |